## **Helpcomp Support Center**

Knowledgebase > GamersArray > TeamSpeak > How to get Channel Founder

## How to get Channel Founder

Superk - 2021-05-02 - Comments (0) - TeamSpeak

Channel Founder allows you to manage your channel through TeamSpeak. Channel founder is the same thing as "Channel Owner". You will be able to give Operator, Voice, or Half-Operator permissions, add sub-channels and modify your channel through TeamSpeak. If you haven't received founder, or lost founder this will help you.

This is for Managed Channels only. If your channel is located under Private or Public please contact an Admin through TeamSpeak.

There are two ways to gain Channel Founder.

## 1. Permission Key

- Go to <u>https://gamersarray.com/teamspeak-3/</u> or go to TeamSpeak > Channel Management on GamersArray
- 2. Sign in if you already haven't

|             | HOME TEAMSPEAK + BUGS + SYSTEMSTATUS ACCOUNT + VALIDATION +                                                                                                    |  |
|-------------|----------------------------------------------------------------------------------------------------|--|
|             | TeamSpeak Channel Management                                                                                                    |  |
|             | Teampeak Channel Management System<br>This protein is in drivelyonost. Hunas and our <b>MyColaneous Channel Management</b> Instead.<br>V I B Provale Dela – Gamethoray Accounts Colly. |  |
| Q<br>#<br># | Please log n                                                                                                    |  |
|             | Copyright GamersArray 2016 - All Rights Reserved                                                                                                    |  |
|             |                                                                                                    |  |

3. Select your Primary Channel (if it's not already selected), then select your channel from the sub-channel list. If you select a sub-channel and not your primary channel you will only be granted permission for that channel.

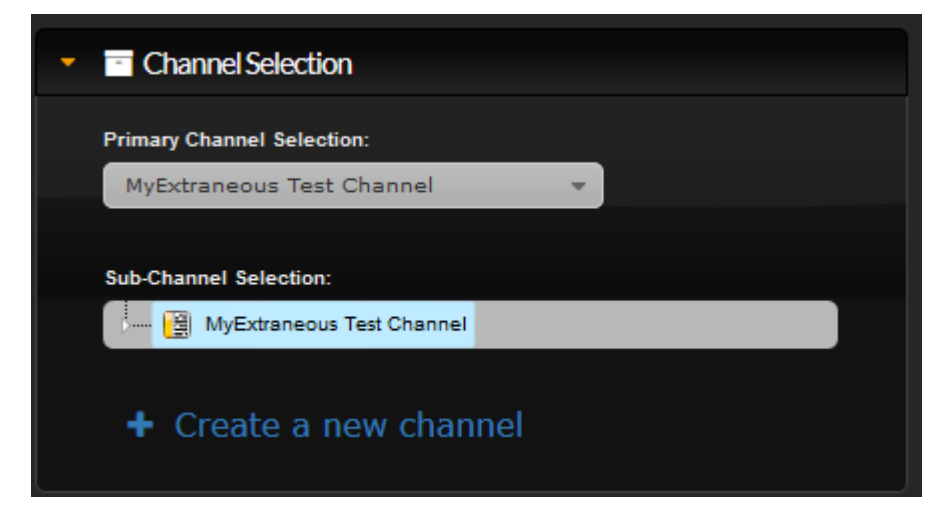

- 4. Click Edit Channel at the bottom of the page
- 5. Click Permissions > Permission Keys

|                               | Create a new channel              |        |        |
|-------------------------------|-----------------------------------|--------|--------|
|                               | Channel Configuration             |        |        |
|                               | Basic - Permissions - Description |        | ^      |
|                               | Channel GamersArray               |        |        |
| MyExtraneous Test Channel     | MyExtra<br>Bermission Keys        |        |        |
| There are currently o chencs. | Channel Password                  |        |        |
| 🕨 🏭 Channel Hierarchy         | Remove Password                   |        |        |
|                               | Parent Channel                    |        |        |
|                               | Other                             |        | ~      |
| i Channel Information         | Coder                             |        | ~      |
|                               |                                   | Submit | Cancel |
|                               |                                   |        |        |
| I Edit Channel I Refresh      | Delete Channel                    |        |        |
|                               |                                   |        |        |

6. Click the Dropdown (beside Create Key) and click Founder. Then click Create Key

| Channel Configuration   |                |                       |        |
|-------------------------|----------------|-----------------------|--------|
| Basic 	 Permissions     | Description    |                       | ^      |
| Founder                 | ~ + Create Key |                       |        |
| Founder<br>Operator     | Manag          | Crea<br>ge By         | ated   |
| Half-Operator<br> Voice | ık9aD6I 🚯 D    | elete <sup>kyle</sup> |        |
| op N5VzlMaER4v          | hhK+v84 🚺 D    | elete <sup>kyle</sup> |        |
| halfop gvvNAcSDRD       | GHAfZ6H 🔂 D    | elete kyle            | ~      |
|                         |                | Submit                | Cancel |

7. Your new key will show up below. You can click on the Red Copy icon, or copy

the key manually.

- 8. Log onto our TeamSpeak Server
- 9. Click Permissions > Use Privilege Key

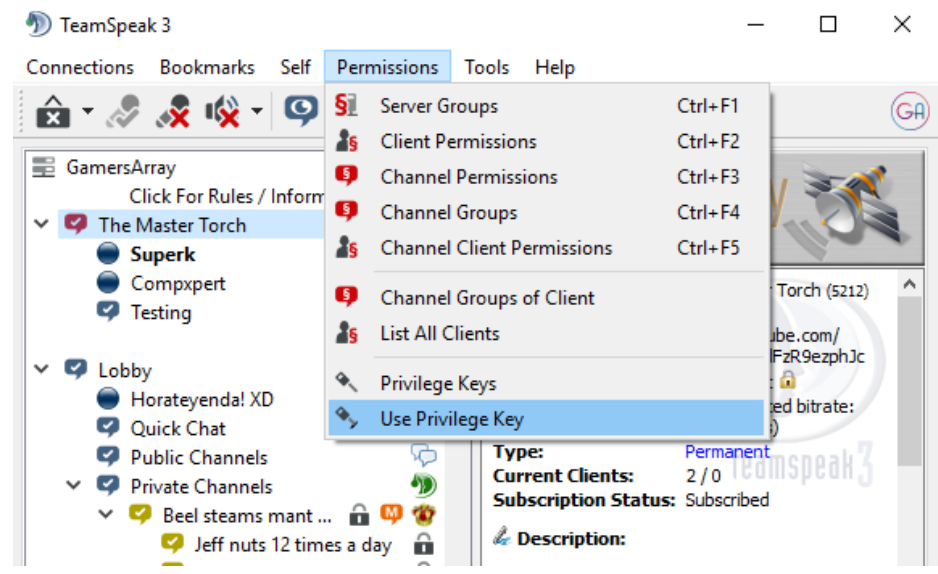

- 10. Paste the key you copied from step 7. Then click OK
- 11. You should now have Channel Founder.

## 2. Assign using GamersArray TeamSpeak Permissions

- 3.
- Go to <u>https://gamersarray.com/teamspeak-3/</u> or go to TeamSpeak > Channel Management on GamersArray
- 2. Sign in if you already haven't

|        | (A)                                                                                                    |  |
|--------|----------------------------------------------------------------------------------------------------|--|
|        | HOME TEAMSPEAK × BUGS × SYSTEMSTATUS ACCOUNT × VALIDATION ×                                                                                                    |  |
|        |                                                                                                    |  |
|        | Teamspack Channel Management Bystem<br>This system is in ovvelopment. Praze use ou MyCkaneous Channel Management Indexid.<br>+ 1 9 Physiel Bela – Gamerukrzy Accounts Chiy |  |
| Q.<br> | Pisae by n                                                                                                    |  |
|        | Copyrgit Cannot erg 216. Ji Right Resnud                                                                                                    |  |
|        |                                                                                                    |  |
| 0      |                                                                                                    |  |

3. Select your Primary Channel (if it's not already selected), then select your channel from the sub-channel list. If you select a sub-channel and not your primary channel you will only be granted permission for that channel.

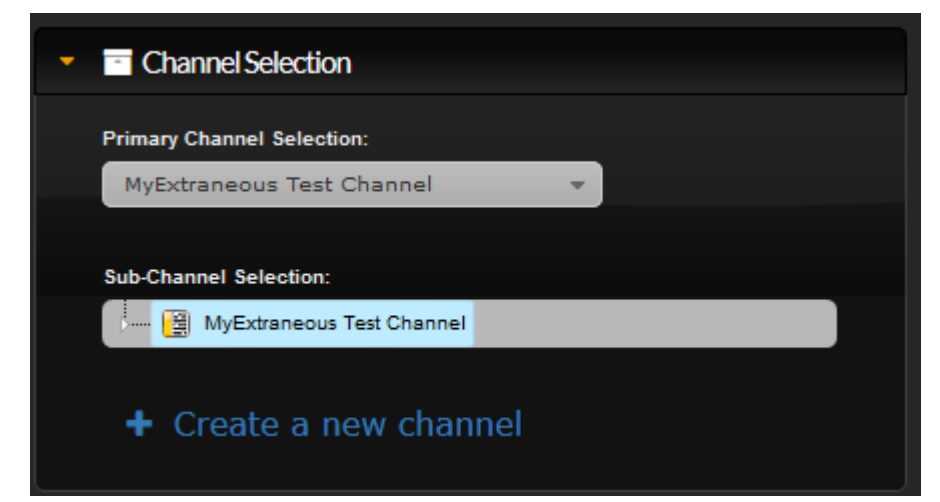

- 4. Click Edit Channel at the bottom of the page
- 5. Click Permissions > TeamSpeak

|                                                     | Channel Configuration             |               |
|-----------------------------------------------------|-----------------------------------|---------------|
|                                                     | Basic - Permissions - Description | ^             |
|                                                     | Channel GamersArray               |               |
| MyExtraneous Test Channel                           | MyExtra TeamSpeak                 |               |
| There is currently 1 client and of them 1 are activ | Channel Password                  |               |
| Channel Hierarchy                                   | Remove Password                   |               |
|                                                     | Parent Channel                    |               |
|                                                     | Other                             | ~             |
| i Channel Information                               | Codec                             | ~             |
|                                                     |                                   | Submit Cancel |
|                                                     |                                   |               |
| C Edit Channel C Refresh                            | Delete Channel                    |               |

6. Find your name, click the Dropdown box and click Founder

| Channel Configuration |                                    |        |        | ×      |
|-----------------------|------------------------------------|--------|--------|--------|
| Basic - Perr          | nissions - Descriptio              | on     |        |        |
| Name                  | Permission                         | Status | Manage |        |
| Superk_Test           | Guest ~                            | ø      |        | ~      |
|                       | Administrative                     |        |        |        |
|                       | Founder                            |        |        |        |
|                       | Operator<br>Half-Operator<br>Voice |        |        |        |
|                       | Disciplinary                       |        |        |        |
|                       | Mute                               |        |        |        |
|                       | Channel Ban                        |        |        |        |
|                       | Generic<br>Guest                   |        | Submit | Cancel |

7. Click Submit. You should now have Founder permission.